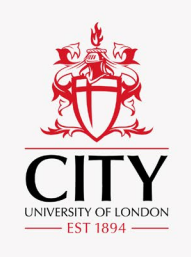

## The Path and the Map

Using Moodle tools to create a structured route for students through a module.

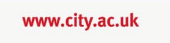

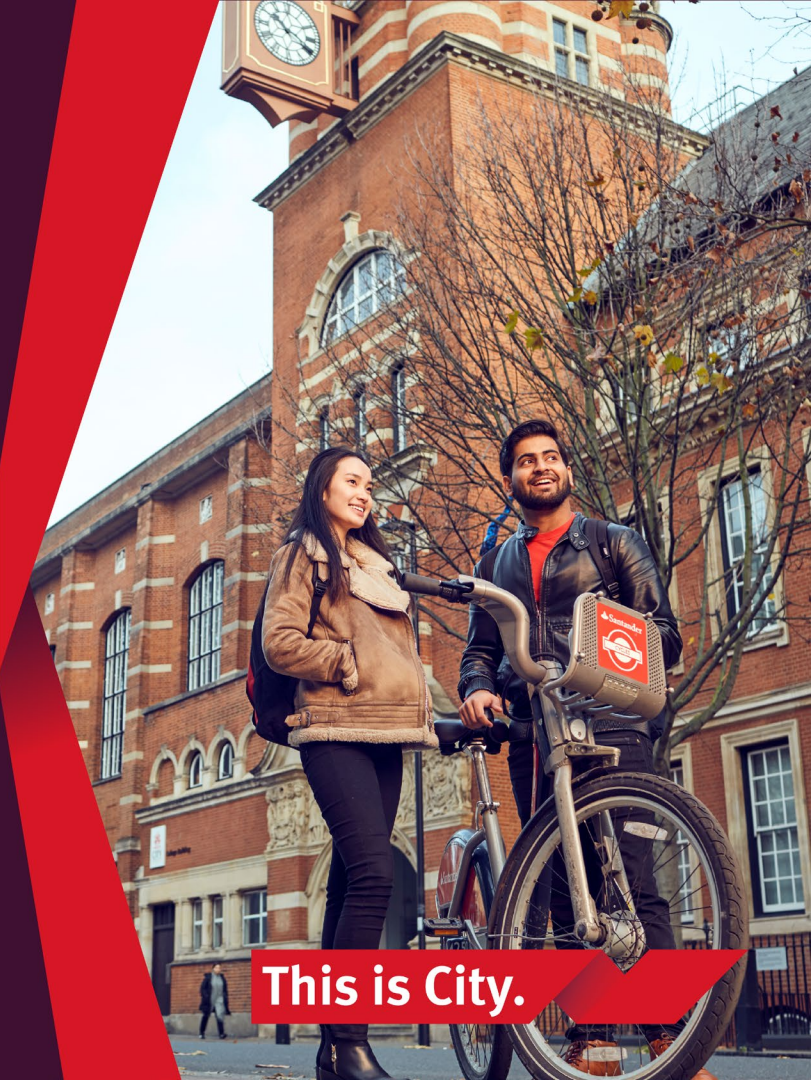

### Welcome

- Kathryn Drumm Educational Technologist
- Olivia Fox Senior Educational Technologist
- James Brailey Assistant Educational Technologist
- Miranda Melcher Assistant Educational Technologist

### **Session structure**

- 1. Student feedback on modules
- 2. Reviewing and planning your module
- 3. Creating a pathway with Moodle tools
- 4. Demonstration
- 5. Questions

### **Student feedback**

- "Students appreciated weekly study plans"
- "I kind of feel guilty if I don't tick that box"
- "I followed the timeline to a T"

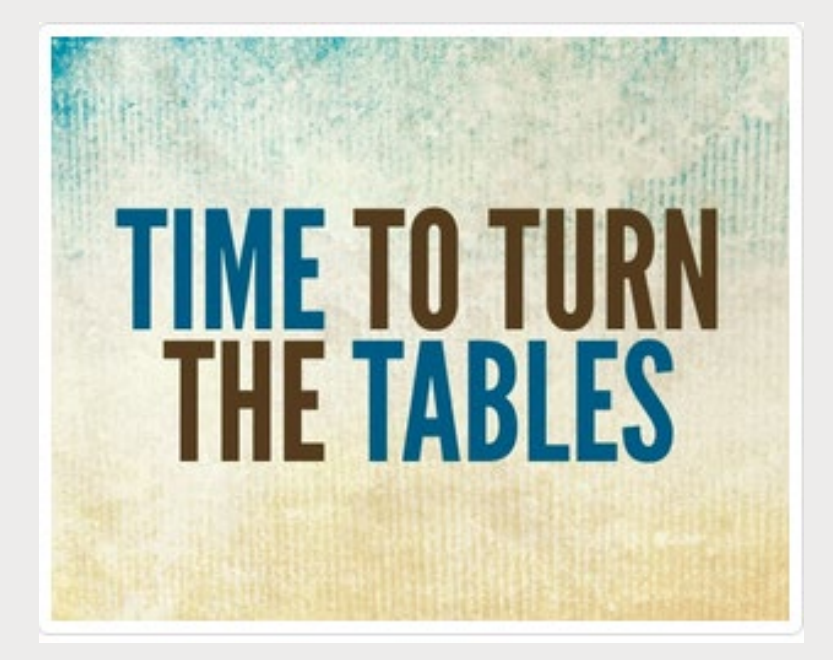

### A new perspective

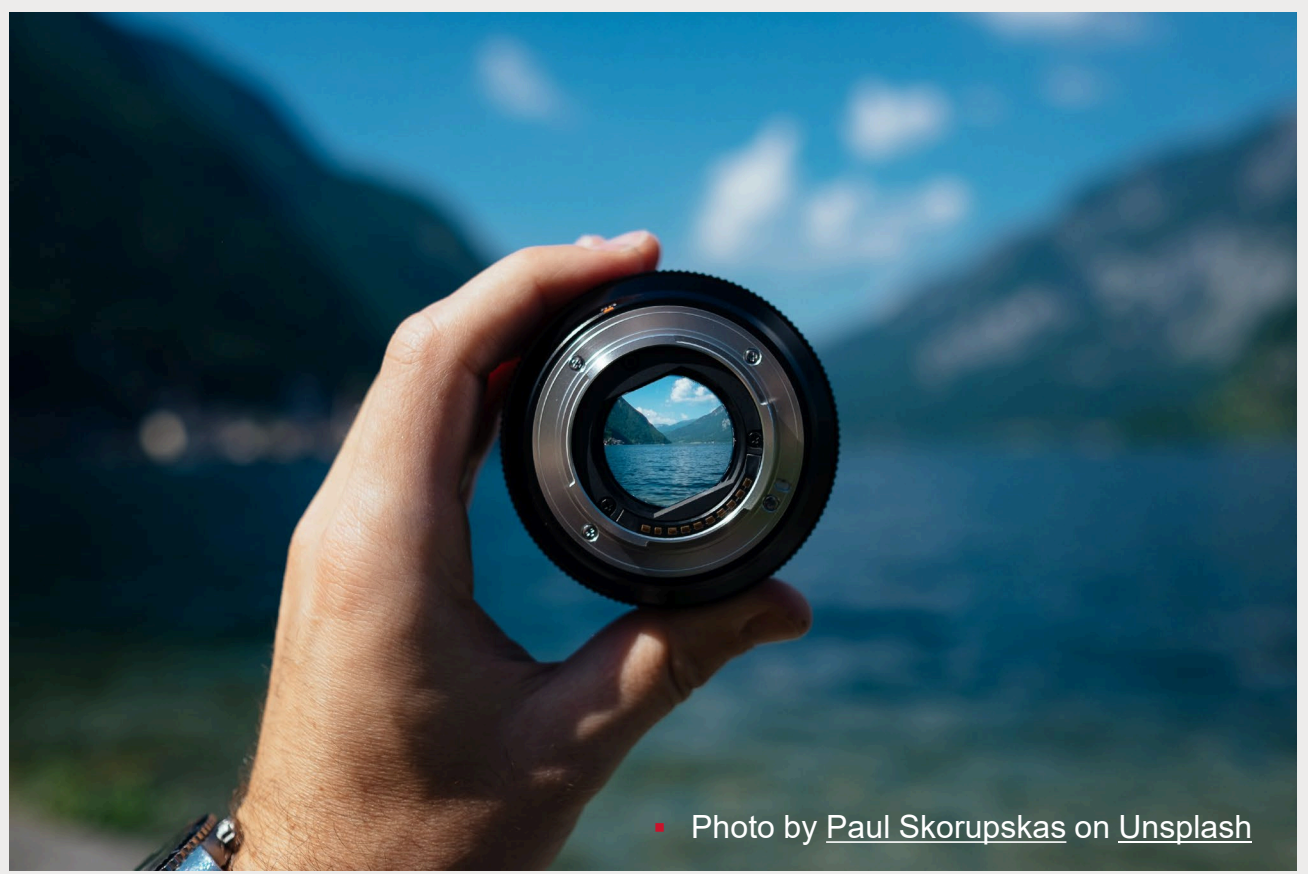

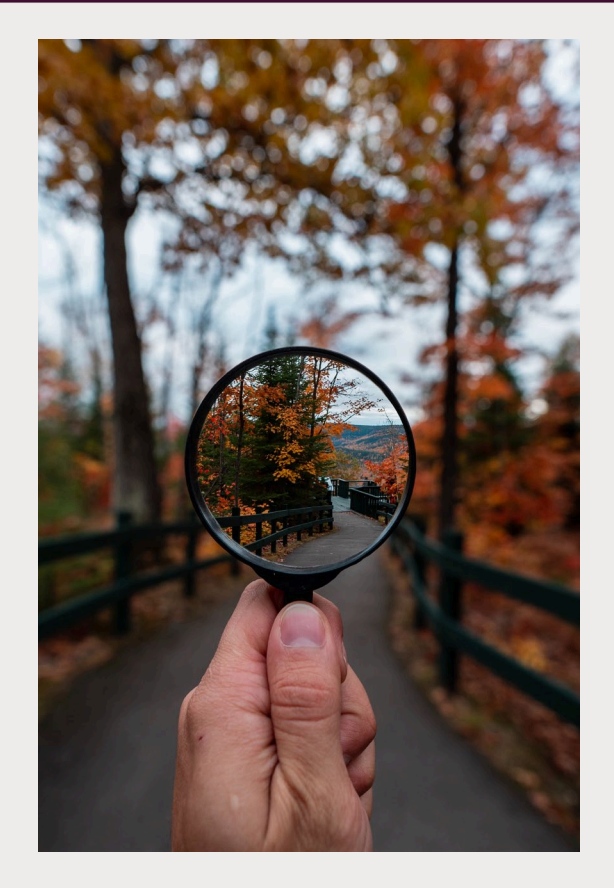

### **Activity Reports**

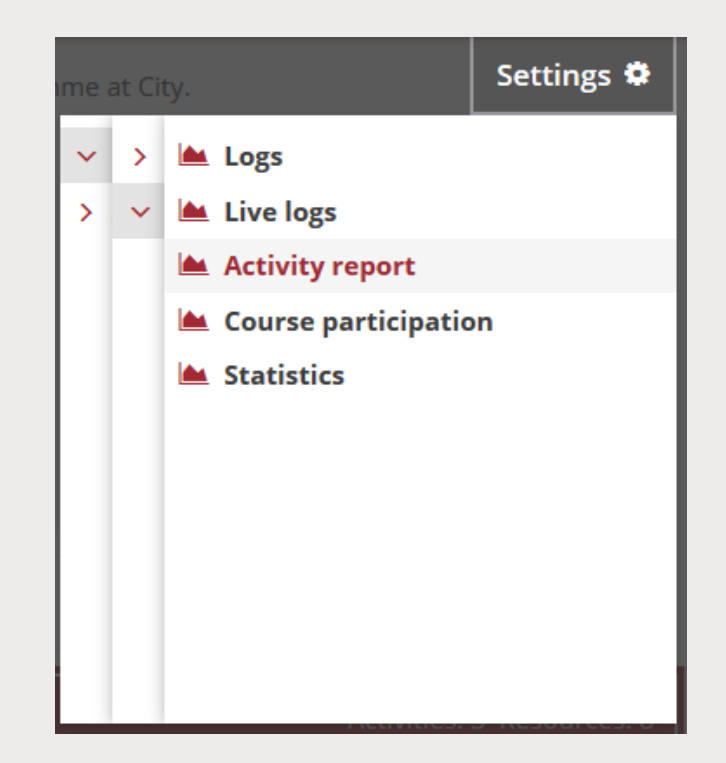

Photo by <u>Steven Wright</u> on <u>Unsplash</u>

# Present Apply **Review** – in practice

Weekly teaching and learning

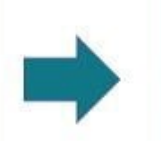

#### Present

E.g. Forum post, book or lesson Narrated PowerPoint (10 mins max) Audio or video clip Reading with questions

#### Apply

e.g. Moodle quiz, Collaborative writing task, forum post, small group teaching activity.

#### Review

E.g. Moodle quiz, group discussion, PollEverywhere, small group teaching activity.

### Create a path...

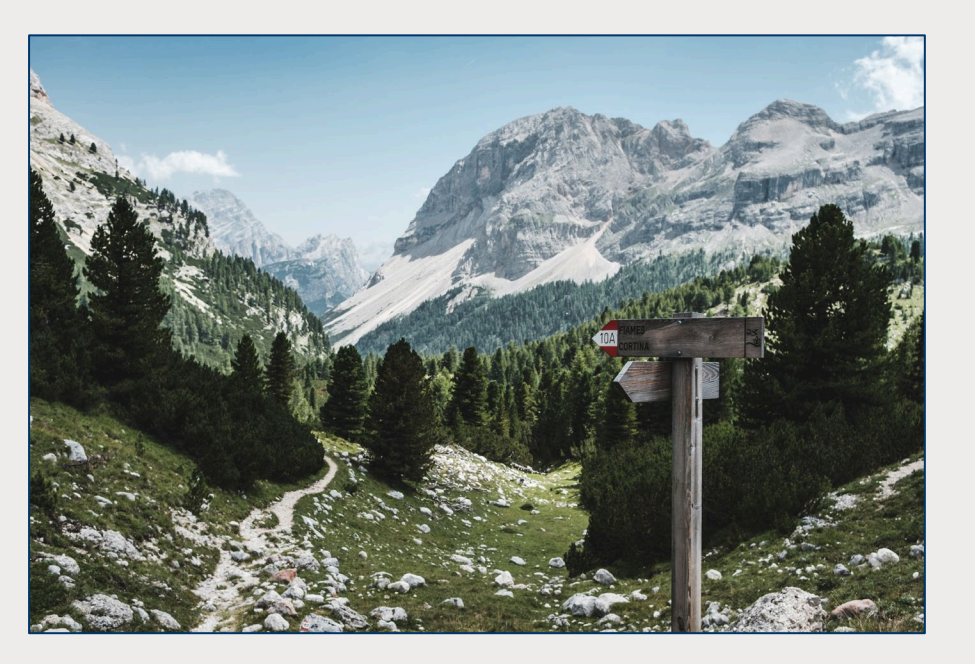

Photos by <u>Jonas Verstuyft</u> and David Travis on <u>Unsplash</u>, https://docs.microsoft.com/en-us/graph/planner-concept-overview

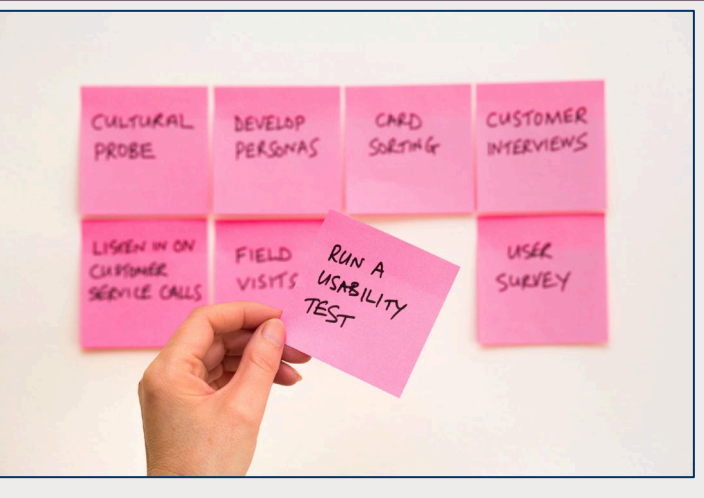

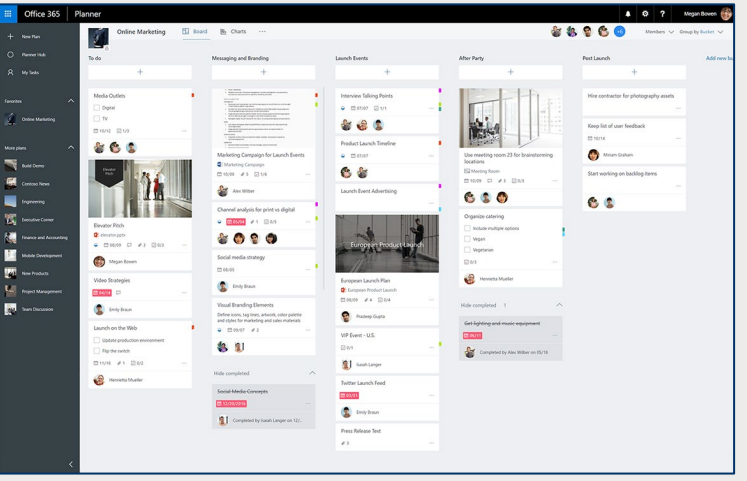

- Click on the pencil icon or View options>Annotate
- Select an annotation tool
- Put a mark or stamp on your answer

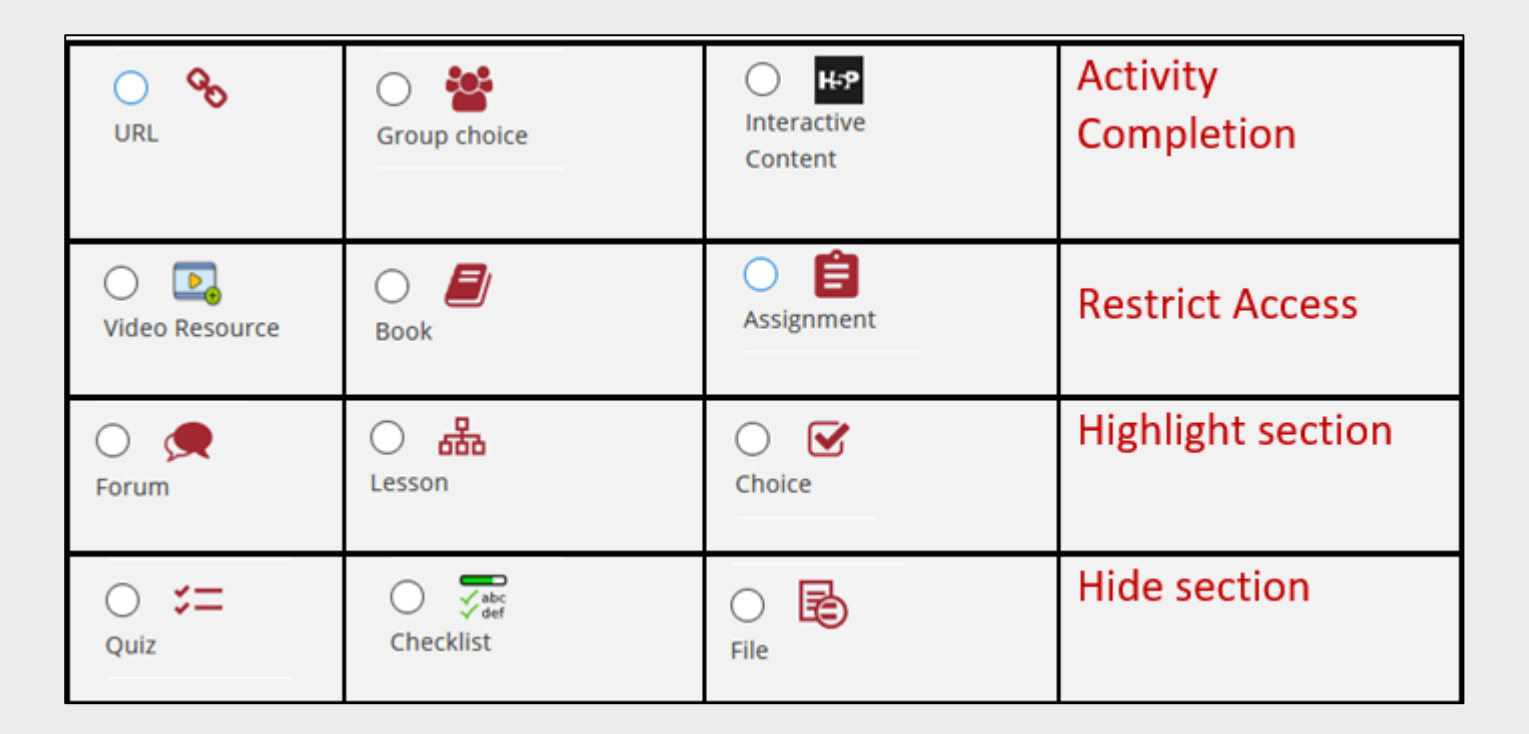

### You are here...

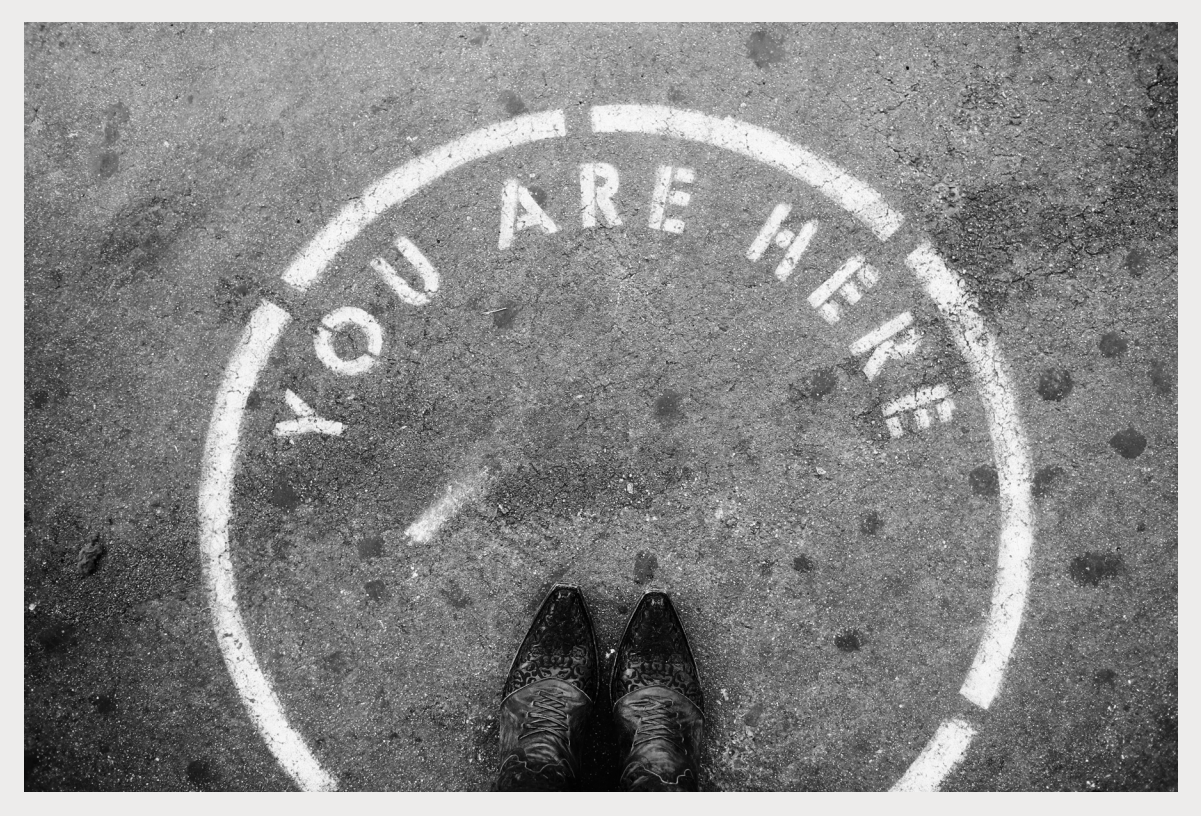

Photo by Fallon Michael on Unsplash

### Or create many paths...

Activity completionRestrict accessGroup Choice

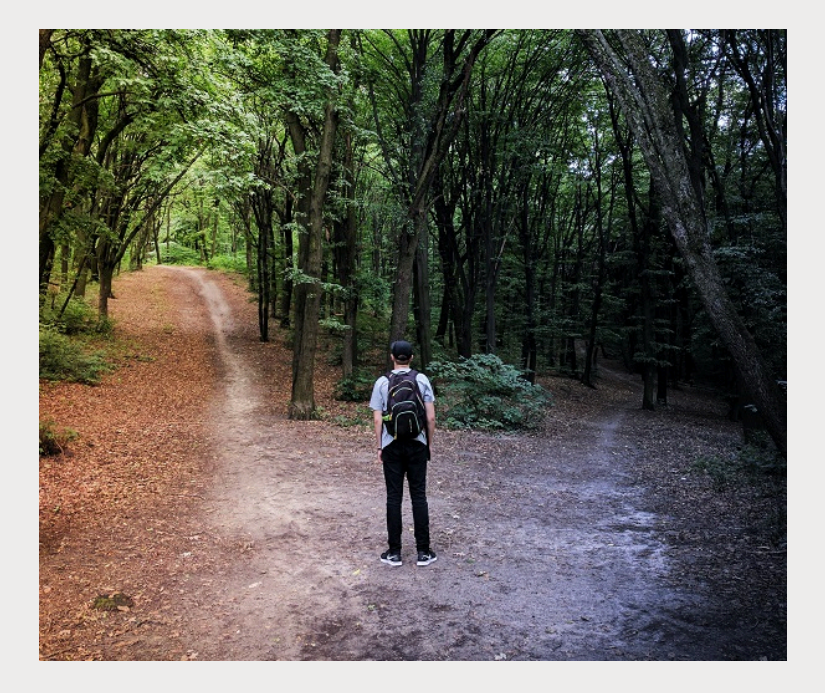

Photo by Vladislav Babienko on Unsplash

### ...and provide a map

- Use consistent section names
- Use meaningful names and descriptions
- Give estimated durations for activities

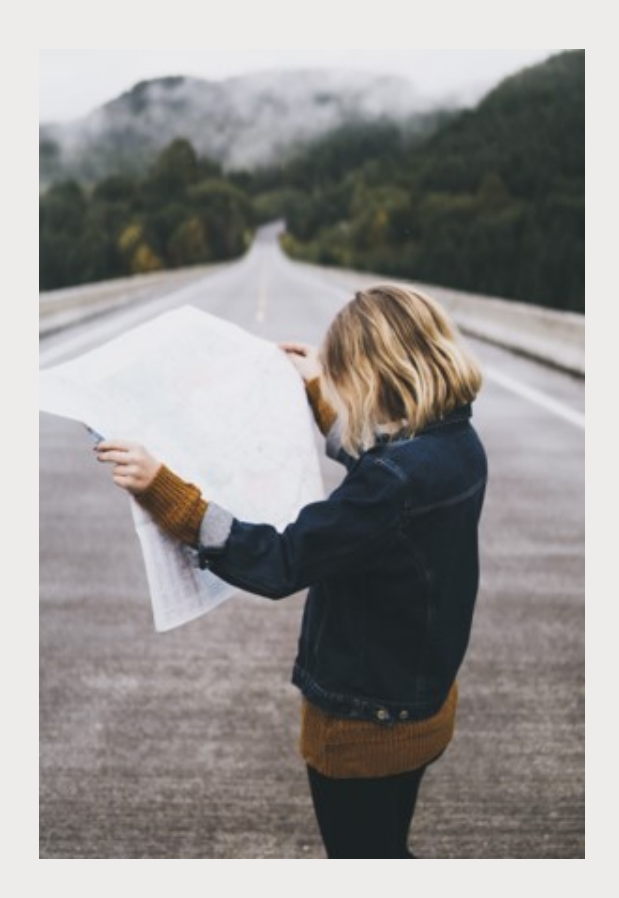

 Photo by <u>Daniel Gonzalez</u> on <u>Unsplash</u>

### **Activity completion report**

|                               |           |                          | Introductory Video | Please read the below | Bears, the basics                | Unfortunately you haven't | Famous Bear Video | Famous Bears | How to make marmalade | Find out how to keep bees |
|-------------------------------|-----------|--------------------------|--------------------|-----------------------|----------------------------------|---------------------------|-------------------|--------------|-----------------------|---------------------------|
| First name / Surname          | ID number | Email address            | $\odot$            | $\odot$               | 3=                               | $\odot$                   | $\odot$           | 3=           | 8                     | 80                        |
| Kathryn Drumm                 |           |                          |                    |                       | $\mathbf{\overline{S}}$          |                           |                   |              |                       |                           |
| SASS Student 1 SASS Student 1 |           | SASS-Student1@city.ac.uk |                    |                       |                                  |                           |                   | $\Box$       |                       |                           |
| MR Student1                   |           | MRStudent1@city.ac.uk    |                    |                       | $\mathbf{\overline{\mathbf{S}}}$ |                           |                   |              |                       |                           |
| MR Student2                   |           | MRStudent2@city.ac.uk    |                    |                       | ×                                |                           |                   |              |                       |                           |
| MR Student3                   |           | MRStudent3@city.ac.uk    |                    |                       | <b>S</b>                         |                           |                   |              |                       |                           |
| MR Student4                   |           | MRStudent4@city.ac.uk    |                    |                       | ×                                |                           |                   |              |                       |                           |
| MR Student5                   |           | MRStudent5@city.ac.uk    |                    |                       | ×                                |                           |                   |              |                       |                           |
| MR Student6                   |           | MRStudent6@city.ac.uk    |                    |                       | ×                                |                           |                   |              |                       |                           |
| MR Student7                   |           | MRStudent7@city.ac.uk    |                    |                       | ×                                |                           |                   |              |                       |                           |
| MR Student8                   |           | MRStudent8@city.ac.uk    |                    |                       | ×                                |                           |                   |              |                       |                           |

>

### **Demonstration**

### Discussion

- Click on the pencil icon or View options>Annotate
- Select an annotation tool
- Put a mark or stamp on your answer

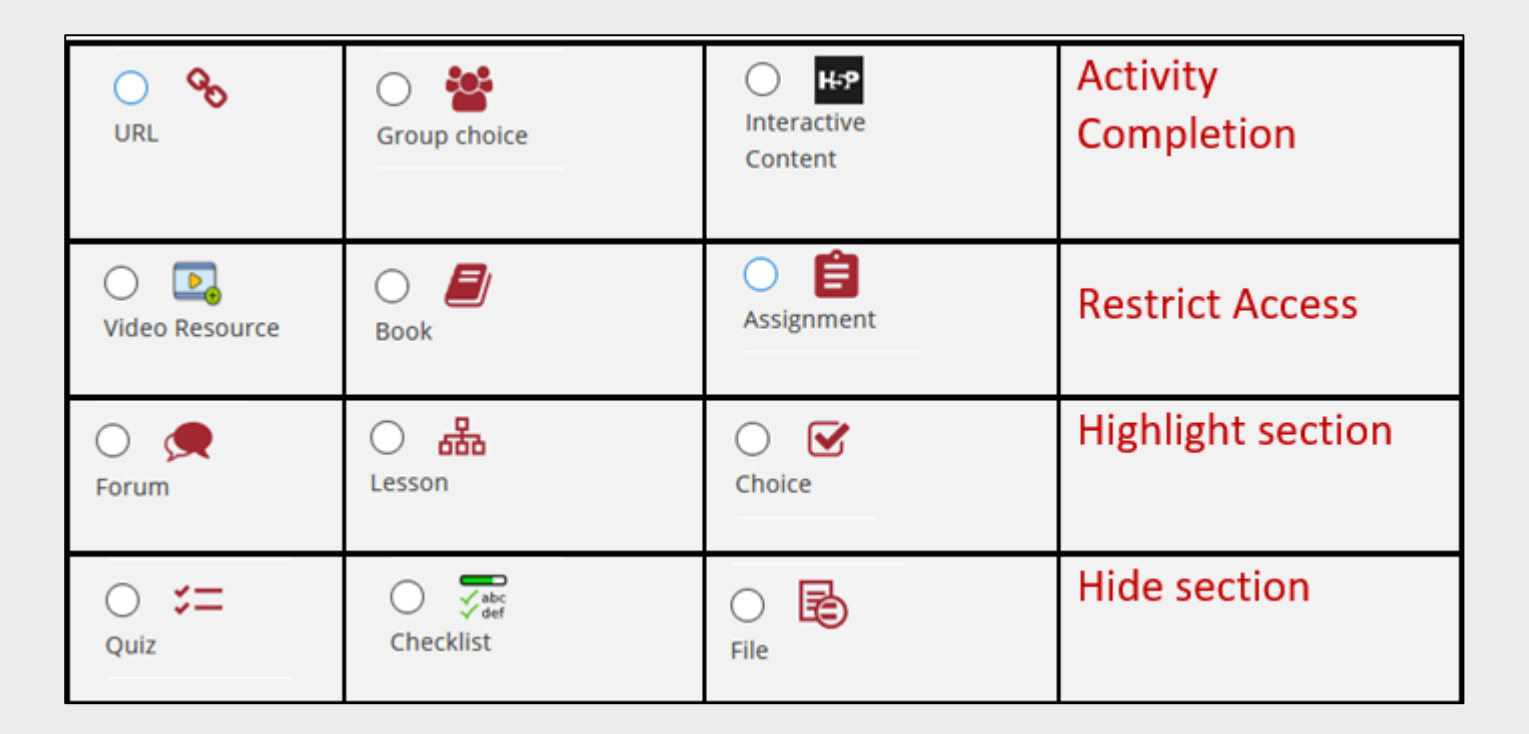

City, University of London Northampton Square London EC1V 0HB United Kingdom

T: +44 (0)20 7040 5060 E: department@city.ac.uk www.city.ac.uk/department